# HCP self-registration for the ElViS application

You need to register before using ElViS, but this only takes a few minutes. It is important for you to make a one-off decision on whether

- Login with the HIN identity
- Login with the CH-LOGIN

**Note**: The use of two identities and switching between these accesses is not recommended, since reports can be viewed and processed only via the respective login.

## Login with the HIN identity

**Note**: You need a HIN identity. If you do not have a HIN identity, go directly to <u>Login with the CH-LOGIN</u>. If you already have a HIN identity, follow the steps below.

#### Go to www.gate.swissmedic.ch/elvis

#### Click on **HIN** login

| Senfederaten seize<br>Cenfederaten seize<br>Cenfederaten seizen<br>Cenfederaten seizen                                                                                                    |                                |                         | Help DE FR IT EN        |  |  |
|----------------------------------------------------------------------------------------------------|--------------------------------|-------------------------|-------------------------|--|--|
| Selection of login procedures<br>Pleasestect with which login procedure you would lake to access the application of your choice.<br>You can find our more about the individual procedures in the help. |                                |                         |                         |  |  |
| FED-LOGIN (Windows / Kerberos)                                                                                                    | FED-LOGIN (Smartcard / SG PKI) | CH-LOGIN (eGovernment)  | HIN-LOGIN / myFMH-LOGIN |  |  |
| +                                                                                                    | •                              | CH-LOGIN<br>eGovernment | HIN, SFMH               |  |  |

#### Follow the information on the screen to log in ElViS

You are logged in ElViS. You can change the language on the top right corner

|                                          | Deutsch • Français • Italiano • English                                         |
|------------------------------------------|---------------------------------------------------------------------------------|
| swissmedic //////////////////            | bit-referenz                                                                    |
| Swiss Agency for<br>Therapeutic Products | 10000111                                                                        |
| Reports SMC-Portal                       | ¢° (►                                                                           |
|                                          |                                                                                 |
| Overview                                 | Options                                                                         |
| Welcome Steve Berger                     | Create new report                                                               |
|                                          | Please click on "Create new report"                                             |
| Create new report                        | Continue a saved report                                                         |
| Croste pour report                       | You can continue a report that has not yet                                      |
|                                          | been sent and that you have saved to local                                      |
| Continue saved report                    | provisionally save as many reports as you                                       |
| Continue saved report                    | wish to your local disc. If you accidentally                                    |
| Continue locally saved report            | connection, the information entered so far                                      |
|                                          | will be automatically saved in EIViS.                                           |
| Create follow-up report                  | Create follow-up report                                                         |
| A Create fallow up report                | If you have new information regarding a                                         |
| ▲ Create joinow-ah tehoir                | report that you have already sent, please<br>click on "Create follow-up report" |

You can now close this user's manual and start using ElViS to report suspected adverse drug reactions to Swissmedic.

If you have any problems with or questions about logging in, please contact the Swissmedic service desk at it@swissmedic.ch

# Login with the CH-LOGIN

**Note**: if you have a HIN identity, please go to <u>Login with the HIN identity</u>. If you do not have a HIN identity, follow the steps below.

## Create your account in ElViS

You first have to create your user's account in ElViS. This process takes about 15 minutes, but has to be done only once.

Go to www.gate.swissmedic.ch/elvis

#### Click on CH-Login

| eIAM<br>Schweizenische Edigenessienichaft<br>Cernfederaziene Skizzene<br>Cernfederaziene Skizzene                                                                                                  |                                |                         | Help DE FR IT EN        |  |  |
|----------------------------------------------------------------------------------------------------|--------------------------------|-------------------------|-------------------------|--|--|
| Selection of login procedures Please select with which login procedure you would like to access the application of your choice. You can find out more about the individual procedures in the help. |                                |                         |                         |  |  |
| FED-LOGIN (Windows / Kerberos)                                                                                                    | FED-LOGIN (Smartcard / SG PKI) | CH-LOGIN (eGovernment)  | HIN-LOGIN / myFMH-LOGIN |  |  |
| •                                                                                                    |                                | CH-LOGIN<br>eGovernment | HIN, ' SFMH<br>Login    |  |  |

#### Click on Create Account

| Confederation suitze<br>Confederation suitze<br>Confederation suitzea<br>Confederation suitzea | 🚱 Hel                                                                                              | ) DE | FR | IT EN |
|------------------------------------------------------------------------------------------------|----------------------------------------------------------------------------------------------------|------|----|-------|
| CH-LOGIN - Login<br>Email<br>Password Forge                                                    | CH-LOGIN - Create Account<br>If you do not yet have a CH-LOGIN Account. click on "Create Account". | nt   |    |       |

Enter your registration details (First name, Surname, Email, Password) and accept the terms of use Click on **Continue** 

| First name          | Max                        |
|---------------------|----------------------------|
| Surname             | Muster                     |
|                     |                            |
| Email               | max.muster@abc.com         |
| Password            | •••••                      |
| Confirm<br>password | •••••                      |
| [                   | I accept the terms of use. |
|                     | Cancel Continue            |

#### You will receive an email with a confirmation code Enter the **confirmation code** Click on **Continue**

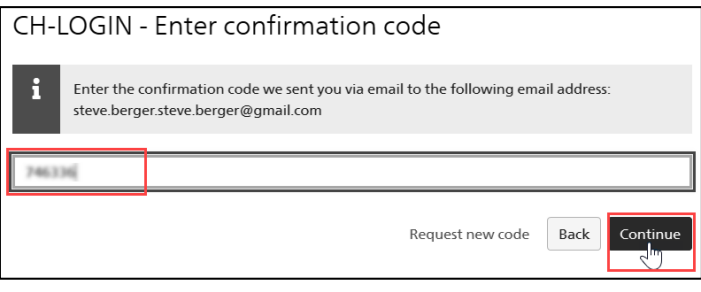

#### Click on Continue

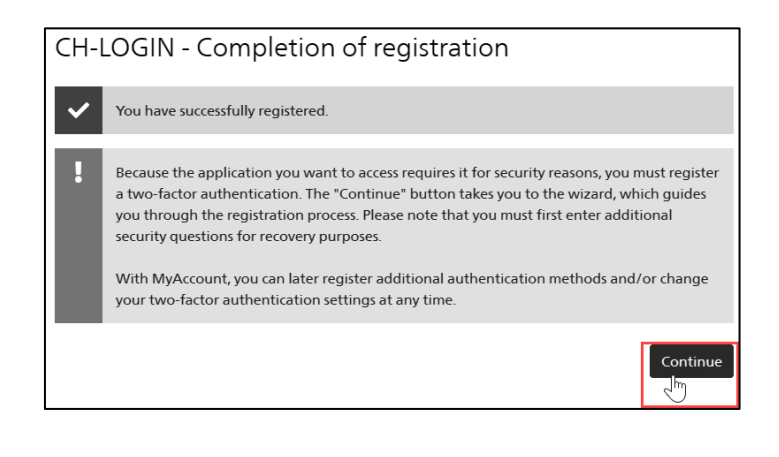

#### Select your favourite three security questions. Enter your answer for each question

**Note**: the security questions will be used if you forget your password. It is important to select questions your can easily answer.

#### Click on Continue

| Register security questions                         |              |
|-----------------------------------------------------|--------------|
| Please select three security questions below and a  | answer them. |
| Security question 1                                 |              |
| What was the name of my best friend from childhood? | ~            |
| George                                              |              |
| Security question 2                                 |              |
| What was my favorite subject in school?             | ~            |
| Math                                                |              |
| Security question 3                                 |              |
| Where was my first residence?                       | ~            |
| France                                              |              |
|                                                     | Continue     |

#### Select **Mobile/Landline number** Click on **Continue**

| Sele | ect authentication method                                                                                                    |                                              |
|------|----------------------------------------------------------------------------------------------------|----------------------------------------------|
| i    | With two-factor authentication, you add an extra layer of security to your<br>recommend therefore to use an Authenticator App (available on the apps<br>mobile device). You can also choose the Mobile / Landline number option<br>haven't an Authenticator App. | account. We<br>tore of your<br>below, if you |
|      | Mobile / Landline number                                                                                                    |                                              |
|      |                                                                                                    | Continue                                     |

Enter your **phone number** in the format 07XAAABBCC

**Note**: it has to be a cell phone which can receive SMS Click on **Continue** 

| Determir                                                                                                    | ne phone number |          |  |  |
|----------------------------------------------------------------------------------------------------|-----------------|----------|--|--|
| Please enter the telephone number (mobile or landline) which you want to use for the second factor authentication. In the next step you will receive a code by SMS to complete the registration. |                 |          |  |  |
| 0763762622                                                                                                    |                 |          |  |  |
|                                                                                                    | Change method   | Continue |  |  |

You will receive an SMS with a code. Enter the **confirmation code**. Click on **Continue** 

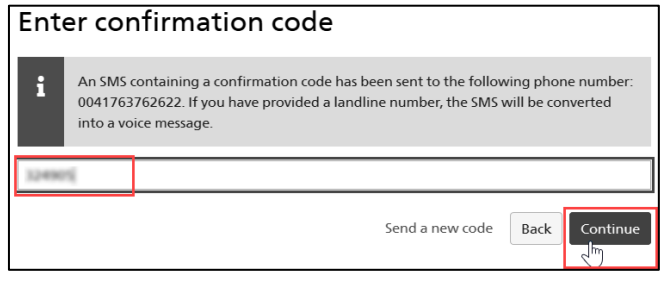

Wait a few seconds, you will be automatically redirected.

#### Accept the **terms of use** Click on **Continue**

| Request acc                              | cess                                                                                              |
|------------------------------------------|---------------------------------------------------------------------------------------------------|
| Please fill in all r<br>accept the terms | necessary fields. For additional information, please use the comment field. Read and<br>s of use. |
| men click off. C                         | onunde .                                                                                          |
| Surname                                  | Muster                                                                                            |
| First name                               | Max                                                                                               |
| Organisation                             | bitte leer lassen                                                                                 |
| Comment                                  |                                                                                                   |
| The number                               |                                                                                                   |
| of your                                  | n/a                                                                                               |
| identity card<br>or passport             |                                                                                                   |
|                                          | Show Terms of Use                                                                                 |
|                                          | Cancel Continue                                                                                   |

#### Accept the **terms of use**

Select your profile (either **Physician** or **Pharmacist**) Select **Direct Insert** (! do NOT select File Upload !) Click on **Submit** 

|              | Terms Of Use I agree to the Terms Of Use. |               |
|--------------|-------------------------------------------|---------------|
| Profile      | Physician<br>Pharmacist<br>Other          |               |
| Sign-in type | File upload A                             |               |
|              |                                           | Cancel Submit |

#### Click on **Back to the application**

| Com                                                                                                    | pletion of the access request                                                                               |  |  |
|----------------------------------------------------------------------------------------------------|----------------------------------------------------------------------------------------------------|--|--|
| You now have access to the desired application.<br>The new access authorizations are only active when you log on to the application again. With "Back to<br>application" you restart the login process. |                                                                                                    |  |  |
| ~                                                                                                    | Your access request for the application'ELVIS - Elektronisches Vigilanz System' was successfully submitted. |  |  |
|                                                                                                    |                                                                                                    |  |  |
|                                                                                                    | Back to the application<br>신까                                                                               |  |  |

Congratulations, you have finished the self-registration successfully. You can now follow the instructions below to <u>Log in ElViS</u>

### Log in ElViS

#### Go to www.gate.swissmedic.ch/elvis

#### Click on **CH-Login**

| Schweizerische Eidgenassenschaft<br>Canteldinzion suisse<br>Canteldenzeine Svizzen<br>Cantelenzeine svizzen                                                                               |                                |                         | Help DE FR IT EN        |  |  |
|----------------------------------------------------------------------------------------------------|--------------------------------|-------------------------|-------------------------|--|--|
| Selection of login procedures Prese sete with who login procedure you would like to acces the application of your chains. You and hod of mere about the individual procedures in the high |                                |                         |                         |  |  |
| FED-LOGIN (Windows / Kerberos)                                                                                                    | FED-LOGIN (Smartcard / SG PKI) | CH-LOGIN (eGovernment)  | HIN-LOGIN / myFMH-LOGIN |  |  |
| ŧ                                                                                                    | 0                              | CH-LOGIN<br>eGovernment |                         |  |  |

### Enter your Email and Password

Click on Login

| CH-LOGIN - Login<br>Email |                  | CH-LOGIN - Create Account<br>If you do not yet have a CH-LOGIN Account, click on "Create Account". |
|---------------------------|------------------|----------------------------------------------------------------------------------------------------|
| Password                  | Forgot password? | _                                                                                                  |
|                           |                  |                                                                                                    |
|                           | Cancel           |                                                                                                    |

# Enter your **confirmation code** you received on your phone Click **Continue**

| CH-LOGIN - Enter confirmation code                     |                         |          |  |  |  |
|--------------------------------------------------------|-------------------------|----------|--|--|--|
| Enter the confirmation code (mTAN) we sent you via SMS |                         |          |  |  |  |
| 993249                                                 |                         |          |  |  |  |
|                                                        | Cancel Request new code | Continue |  |  |  |

#### Enter your **information** Click on **Save and Close**

| Contact information   |                   |  |  |  |
|-----------------------|-------------------|--|--|--|
| Please enter your con | tact information. |  |  |  |
| Musterweg 123         |                   |  |  |  |
| Zip code *<br>3000    | City * Bern       |  |  |  |
| Phone number          |                   |  |  |  |
| 0791234567            |                   |  |  |  |
|                       | Save and Close    |  |  |  |
|                       |                   |  |  |  |

**You are logged in ElViS**. You can change the language on the top right corner:

| SWISS medic<br>SWISS medic<br>Therapeutic Products | Deutsch • Français • Italiano • English<br>bit-referenz                                                                                                    |
|----------------------------------------------------|----------------------------------------------------------------------------------------------------|
| Reports SMC-Portal                                 | Ø. 🗭                                                                                                    |
| Overview<br>Welcome Steve Berger                   | Options<br>Create new report<br>Please click on "Create new report"                                                                                                    |
| Create new report                                  | Continue a saved report<br>You can continue a report that has not yet                                                                                                    |
| Continue saved report                              | been sent and that you have saved to local<br>disc or saved provisionally in EIVIS. You can<br>provisionally save as many reports as you<br>wish to your local disc. If you accidentally<br>close your browser or lose your Internet<br>connection, the information entered so far<br>will be automatically saved in EIVIS. |
| Create follow-up report                            | Create follow-up report                                                                                                    |
| ✦ Create follow-up report                          | If you have new information regarding a<br>report that you have already sent, please<br>click on "Create follow-up report"                                                                                                    |

You can now close this user's manual and start using EIViS to report suspected adverse drug reactions to Swissmedic.

If you have questions about logging in, please contact the Swissmedic service desk at it@swissmedic.ch